## Nadawanie uprawnień do danych osobowych

W związku z przygotowaniami do RODO w Systemie zmieniono sposób nadawania uprawnień do danych osobowych. Po aktualizacji 18.2 żaden z operatorów (nawet o uprawnieniach administratora) **NIE MA** dostępu do danych osobowych (nie widzi osób lub nazwiska i imiona są przykryte gwiazdkami).

Aby uzyskać dostęp do danych administrator musi:

- na operatorze wypełnić pole "Wizytówka";
- dodać każdego operatora do jednej z 4 grup systemowych o nazwie zaczynającej się od 3 kropek i słów "Dane osobowe".

| •••Dane osobowe - dostęp minimalny - odczyt | Dostęp do wizytówek i tabeli osób w minimalnym zakresie,<br>umożliwiający wybór osoby w dokumentach.                                                                             |
|---------------------------------------------|----------------------------------------------------------------------------------------------------|
| •••Dane osobowe - dostęp minimalny - zapis  | Dostęp do wizytówek i tabeli osób w minimalnym zakresie,<br>umożliwiający wybór osoby w dokumentach z możliwością<br>tworzenia i edycji wizytówek osób z podstawowymi<br>danymi. |
| •••Dane osobowe - dostęp pełny do odczytu   | Dostęp do danych osobowych w trybie odczytu.                                                                                                    |
| •••Dane osobowe - dostęp pełny do zapisu    | Dostęp do danych osobowych w trybie zapisu i odczytu.                                                                                                    |

- dostęp pełny oznacza, że będą widoczne imię, nazwisko dane adresowe i kontaktowe (z kartoteki "Wizytówki", dostęp do innych danych np. kadrowych wymaga dalszych uprawnień);
- dostęp minimalny oznacza widoczność tylko nazwiska i imion, dane adresowe i kontaktowe pozostają zakryte.

Przykład ustawień operatora przedstawiono na rysunku.

| onin:    | kos                                                                                                    | Grup | y operatora:                                                                                           |
|----------|----------------------------------------------------------------------------------------------------|------|----------------------------------------------------------------------------------------------------|
| -gen-    | - International Action of the International Action of the | 1    | Grupa /                                                                                                |
|          | prawo dostępu do systemu (desktopowego)                                                                                                    |      | •••Dane osobowe - dostęp pełny do zapisu (Dostęp do danych osobowych w trybie z                        |
|          | 🗖 administrator systemu 🔲 zarządca konfiguracją                                                                                                    |      | <ul> <li>Sprzedaż (Dostęp do podstawowego zakresu danych i funkcji dotyczących faktur sp</li> </ul>    |
|          | powiadomienie o błędach w usł. przetwarzania w tle                                                                                                    |      | <ul> <li>Sprzedaż - rejestry (Dostęp pełny do wszystkich rejestrów: - grupy towarów i usług</li> </ul> |
|          |                                                                                                    |      | •Sprzedaż - zaawansowane (Dostęp do ustawień, konfiguracji i funkcji zaawansowan                       |
| nię:     | Jan                                                                                                    |      | •Wszyscy operatorzy                                                                                    |
| azwisko: | Kos                                                                                                    |      |                                                                                                    |
| lois:    |                                                                                                    |      |                                                                                                    |
|          | automatyczne otwarcie panelu osobistego                                                                                                    |      |                                                                                                    |

## Kroki

Uwaga, czynności te może wykonać operator z uprawnieniami administratora.

1. W górnym menu wybieramy "Administracja", "Administracja i zarządzanie", a następnie "Operatorzy, menu i bazy danych".

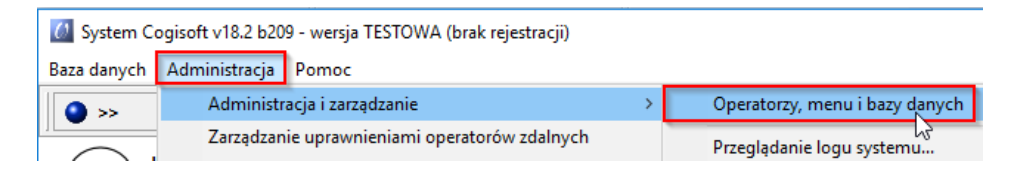

2. W zakładce "Operatorzy Systemu" wybieramy podgląd wybranego operatora.

| <i>(</i> ) A                                                                                                    | dministracja sy                                  | stemem - Oper | atorzy, menu i ł | oazy danych                              |                                                   | ×                                                                |  |  |  |  |
|----------------------------------------------------------------------------------------------------|--------------------------------------------------|---------------|------------------|------------------------------------------|---------------------------------------------------|------------------------------------------------------------------|--|--|--|--|
| Katalog główny instalacji systemu:       D:\Cogisoft\         Operatorzy systemu       Grupy operatorów       Bazy danych użytkownika       Usługi przetwarzania w tle       Dodatkowo         Wyszukiwanie - Login       ABC       R |                                                  |               |                  |                                          |                                                   |                                                                  |  |  |  |  |
|                                                                                                    |                                                  |               |                  |                                          |                                                   |                                                                  |  |  |  |  |
| 1                                                                                                    | Login 🛆                                          | Administr     | Zarządca k       | Imię                                     | Nazwisko                                          | Osoba 🔺                                                          |  |  |  |  |
| ~                                                                                                    | Login 🛆 kawka                                    | Administr     | Zarządca k       | Imię<br>Andrzej                          | Nazwisko<br>Kawka                                 | Osoba 🔺<br>Kawka Andrzej                                         |  |  |  |  |
| ~                                                                                                    | Login<br>kawka<br>kopciuszek                     | Administr     | Zarządca k       | Imię<br>Andrzej<br>Milena                | Nazwisko<br>Kawka<br>Kopciuszek                   | Osoba 🔺                                                          |  |  |  |  |
| ~                                                                                                    | Login Akawka<br>kopciuszek<br>kos                | Administr     | Zarządca k       | Imię<br>Andrzej<br>Milena<br>Jan         | Nazwisko<br>Kawka<br>Kopciuszek<br>Kos            | Osoba 🔺<br>Kawka Andrzej<br>Kos Jan                              |  |  |  |  |
| ~                                                                                                    | Login A<br>kawka<br>kopciuszek<br>kos<br>kowalik | Administr     | Zarządca k       | Imię<br>Andrzej<br>Milena<br>Jan<br>Adam | Nazwisko<br>Kawka<br>Kopciuszek<br>Kos<br>Kowalik | Osoba     ▲       Kawka Andrzej       Kos Jan       Kowalik Adam |  |  |  |  |

3. W zakładce "Dane operatora" klikamy przycisk "Edytuj" i w polu "Wizytówka" wybieramy odpowiednią osobę. Zapisujemy.

| in:    | kos                                                | Grup | y operatora:                                                                                        |
|--------|----------------------------------------------------|------|----------------------------------------------------------------------------------------------------|
|        |                                                    | 1    | Grupa 🔨                                                                                             |
|        | prawo dostępu do systemu (desktopowego)            |      | •••Dane osobowe - dostęp pełny do zapisu (Dostęp do danych osobowych w trybie z                     |
|        | 🗖 administrator systemu 🦷 zarządca konfiguracją    |      | <ul> <li>Sprzedaż (Dostęp do podstawowego zakresu danych i funkcji dotyczących faktur sp</li> </ul> |
|        | powiadomienie o błedach w usł. przetwarzania w tle |      | •Sprzedaż - rejestry (Dostęp pełny do wszystkich rejestrów: - grupy towarów i usług                 |
|        |                                                    |      | •Sprzedaż - zaawansowane (Dostęp do ustawień, konfiguracji i funkcji zaawansowan                    |
| ę:     | Jan                                                |      | Wszyscy operatorzy                                                                                  |
| wisko: | Kos                                                |      |                                                                                                    |
| s:     |                                                    |      |                                                                                                    |
|        | xutomaturzne otwarcie papelu osobistego            |      |                                                                                                    |

- 4. Z prawej strony okienka klikamy przycisk "Dodaj" i dodajemy jedną z grup rozpoczynających się od 3 kropek np. "Dane osobowe dostęp pełny do zapisu".
- 5. Operator, któremu nadano uprawnienia powinien się ponownie zalogować.

## Uprawnienia dla administratora

Te same czynności **trzeba wykonać na administratorze**, jeżeli ma mieć dostęp do danych osobowych. Dodatkowo administrator powinien należeć do systemowej (zielonej) grupy "Administratorzy", aby uzyskać dostęp do wszystkich pozycji menu.

## Nowe menu

Uwaga, jeżeli w zakładce "Dane operatora" w dolnej części występują inne informacje np. przycisk "Usuń blokadę …" oznacza to, że ADMINISTRATOR NIE USTAWIŁ temu operatorowi uprawnień do nowego menu.

wyświetaj w nowym menu operatora tylko obszar ulubionych (dotyczy bieżącej bazy danych, ta która jest aktualnie otwarta)
 Powyższa opcja jest ustawiana automatycznie po upgrade'ie menu tradycyjnego i przeniesieniu go do obszaru ulubionych w nowym menu. UWAGA!!! Usunięcie tej blokady spowoduje dostęp operatora do pozostałych obszarów nowego menu, dlatego musisz najpierw określić uprawnienia operatora do nowego menu.
 Usuń blokadę dostępu operatora do całego menu...

Operator pracuje na przejściowym "Menu operatora" o niesprawdzonych uprawnieniach.